## Sun City Summerlin Computer Club

## Linux SIG -January 23, 2008

## Burning Data CDs or DVDs with K3b

K3b should be under *Applications -> Sound & Video* If not, install it with the *Package Manager* The Package Manager will install k3b in the Applications -> Sound & Video menu

The interface is similar to Nero on the PC

- The upper half of the window are the source files
- The lower half of the window is the layout of the CD/DVD

Simply drag files and or folders from the upper window to the lower window

The size bar near the bottom of the lower window indicates the size of the selected data and the remaining space available on the media.

The *Volume Name:* field is the name that will appear when the finished CD/DVD is mounted.

When ready the burn the media click on Project -> Burn.

The Tools menu has options for

- Copying disks
- Formatting CD-RW and DVD±RW media
- Burning CD/DVD images
- Ripping audio and video

An iso image file can be created from a project. Drag the files to the lower window. Instead of selecting *Project -> Burn*, select *Project -> Burn* and check *Only create image.* 

## Exploring Kubuntu